Search

You are here: Home > Getting Started Guide > Installing Policy Manager on a Virtual Machine > Installing on a VM Using VMware vSphere Web Client

# Using VMware vSphere Web Client to Install Policy Manager on a Virtual Machine

This section assumes that the VMware vSphere Web Client has been installed. For information about installing and starting the vSphere Web Client, go to VMware Documentation.

# Meeting the Recommended ESX/ESXi Server Specifications

Carefully review all virtual appliance requirements, including functional IOP ratings, and verify that your system meets these requirements. These recommendations supersede earlier requirements that were published for Policy Manager 6.x installations. Virtual appliance recommendations are adjusted to align with the requirements for Policy Manager hardware appliances. If you do not have the virtual appliance resources to support a full workload, you should consider ordering the Policy Manager hardware appliance. Be sure that your system meets the recommended specifications required for the Policy Manager virtual appliance.

# Supplemental Storage/Hard Disk Requirement

All VMware ESXi virtual machines use hardware version 8. Policy Manager VMware ships with a 20 GB hard disk volume. This must be supplemented with additional storage/hard disk by adding a virtual hard disk (see Adding a Virtual Hard Disk for details). The additional space required depends on the Policy Manager virtual appliance version.

## **Processing and Memory Requirements**

To ensure scalability, dedicate or reserve the processing and memory to the Policy Manager VM instance. You must also ensure that the disk subsystem can maintain the IOPs (I/O operations per second) throughput as detailed below.

## Policy Manager Server I/O Rate

Most virtualized environments use a shared disk subsystem, assuming that each application will have bursts of I/O without a sustained high I/O throughput. Policy Manager requires a continuous sustained high data I/O rate.

# Supported Hypervisors

Policy Manager supports the following following hypervisors. Hypervisors that run on a client computer such as VMware Player are not supported.

- VMware vSphere Hypervisor (ESXi) 6.0, 6.5, 6.5 U1, 6.5 U2, 6.7, 6.7 U1, 6.7 U2, 6.7 U3, and 7.0.
- Microsoft Hyper-V Server 2012 R2, Microsoft Hyper-V Server 2016, Windows Server 2012 R2 with Hyper-V, Windows Server 2016 with Hyper-V, or Windows Server 2019 with Hyper-V.
- KVM on CentOS 8 and Ubuntu 18.04 LTS.

For the latest information on the supported hypervisors and virtual hardware requirements, refer to ClearPass 6.9 Release Notes.

# Before Starting the Policy Manager Installation

Before starting the Policy Manager installation and configuration procedures for the virtual appliance, determine the following Policy Manager server information on your network, note the corresponding values for the parameters listed in Table 1, and keep it for your records.

Policy Manager now supports Classless Inter-Domain Routing (CIDR) notation to configure IPv4 and IPv6 addresses on the management and data ports when the system is bootstrapped during installation or upgrade. As part of this change, the prefix length of

the address is required as part of the input, and the input prompt displays an example of this address format. Netmask format is no longer used to acquire IP addresses.

/\*]]>\*/

#### Table 1: Policy Manager Server Configuration Information

| Required Information                         | Value for Your Installation                                                                                                    |
|----------------------------------------------|----------------------------------------------------------------------------------------------------|
| Host name (Policy Manager server)            |                                                                                                    |
|                                              |                                                                                                    |
| Management interface IP address              |                                                                                                    |
| Management interface <u>subnet</u> mask      |                                                                                                    |
| Management interface gateway                 |                                                                                                    |
| Data port IP address (optional)              | <b>NOTE:</b> Make sure that the Data interface IP address is <i>not</i> in the same <u>subnet</u> as the Managinterface IP address. |
| Data interface <u>subnet</u> mask (optional) |                                                                                                    |
| Data interface <u>gateway</u> (optional)     |                                                                                                    |
| Primary <u>DNS</u>                           |                                                                                                    |
| Secondary <u>DNS</u>                         |                                                                                                    |
| NTP server (optional)                        |                                                                                                    |

# vSphere Web Client Policy Manager Installation Overview

Policy Manager 6.x VMware software packages are distributed as Zip files.

The process of installing the Policy Manager virtual appliance on a host that runs VMware vSphere Web Client consists of four stages:

1. Download the VMware ESXi package from the from the Policy Manager Support Center > Download Software > Policy Manager> Policy Manager > Current Release > ESXi folder to a folder accessible by your VMware ESXi server.

- 2. To extract the files, unzip the files to a folder on your server.
- 3. Follow the steps in the <u>OVF</u> wizard to deploy the <u>OVF</u> file, **but do not power on yet**.

There is only one <u>OVF</u> file with all the variant types and sizes selectable when the virtual appliance boots.

4. Add a new hard disk, based on the requirements for your type of virtual machine.

5. Power on and configure the virtual appliance.

# Policy Manager VMware Virtual Appliance Installation Setup

To set up the Policy Manager virtual appliance installation on a host that runs VMware vSphere Web Client consists of four stages:

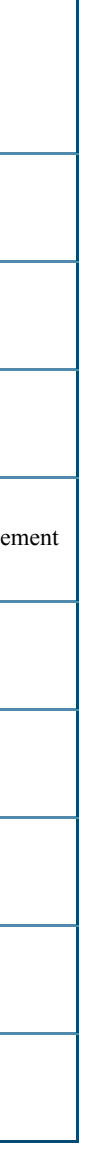

- 1. Download the Release Notes for the version of Policy Manager that you want to install as a virtual appliance.
- 2. Then check the recommended virtual hardware specifications and verify that your system meets those requirements.

Release Notes are available in the appropriate version folders under **Policy Manager Support Center** > **Documentation** > Software User & Reference Guides > ClearPass > Release Notes.

- 3. Start the VMware vSphere Web Client.
- 4. Extract the files into a folder on your desktop.

5. Using either the VMware vSphere Web Client or the standard vSphere Client, deploy the Open Virtualization Format (OVF) template that was downloaded and extracted in Steps 2 and Step 3.

The Deploy OVF Template appears.

If you are not using the vSphere Web Client or the standard vSphere Client, follow the instructions for your method of deploying the OVF file.

#### Figure 1 Deploy OVF Template: Selecting the Source Location

| Deploy OVF Template                                                                      |                                                                                                    |
|------------------------------------------------------------------------------------------|----------------------------------------------------------------------------------------------------|
| 1 Source                                                                                 | Select exurue<br>Select the source location                                                                                                    |
| <ul> <li>1b Review details</li> <li>1c Accept D.J.As</li> <li>2 Destination</li> </ul>   | Enter a URL to disercised and install the OVP package from the Internet, or browse to a location accessible from your computer, such<br>as a local fixed drive, a network share, or a COLOVID drive.                                                                                                    |
| 2a Select name and bider<br>2b Select stange<br>2i Selup networks<br>3 Ready to complete | Control Tech     Control Control Contro Control Control Control Control Control Control Control Control C |

6. Select Local File, then click Browse.

7. Navigate to the folder where you extracted the files, then click Next. The Review Details screen opens.

8. Review the information presented, then click Next. The Accept EULAs screen opens.

9. Read the End User License Agreements (EULA) and click Accept, then click Next. The Select Name and Folder screen opens.

Figure 2 Selecting the Name and Location for the Deployed Template

| Degreg Crit* Sampute                                                                                                    |                                                                                                    |                                                                                                    |
|----------------------------------------------------------------------------------------------------|----------------------------------------------------------------------------------------------------|----------------------------------------------------------------------------------------------------|
| 1 Bounce<br>v Ta Selectasorce<br>v Ta Selectasorce                                                                                                    | Belleti name and folder<br>Specify a name and talator for the deployed templote<br>Name: Collection and Solide Lincolections |                                                                                                    |
| A Read State     South State     South St | Beeck at Mobile of Addisances<br>(a, lamos)<br>5 CENTER                                                                      | The follow-yes saled is when the write will be footest, and<br>will be used in apply permanents is it.<br>The same of the write much be unique within each vicenter<br>Berner foll failure. |

#### 10. In the Select Name and Folder dialog:

The name of the template is set by default to Aruba Policy Manager Policy Manager Appliance.

a. Change the name to the desired virtual appliance name.

b. Select the virtual appliance folder or data center where you want to deploy the Policy Manager OVF file, then click Next. The Select a Resource screen opens.

# Figure 3 Selecting a Resource

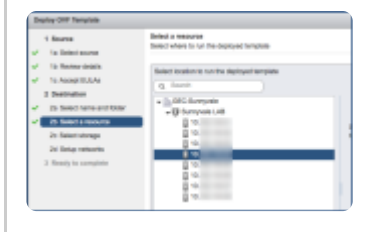

11. If required, choose the VMware host where Policy Manager will be deployed, then click Next. The Select Storage screen opens.

Figure 4 Selecting the Location to Store the Files

| Deploy GVP Template                          |                                                            |                                                                        |                          |                            |                         |
|----------------------------------------------|------------------------------------------------------------|------------------------------------------------------------------------|--------------------------|----------------------------|-------------------------|
| 1 Source                                     | Select storage<br>Select lecellon to store the             | Ties for the depleyed leng                                             | Arte                     |                            |                         |
| ✓ 1b Review details<br>✓ 1c Accest EULAs     | Select virtual dak format:                                 | Thin Provision                                                         | •                        |                            |                         |
| 2 Destination<br>2 Ja Select name and faller | The following datastone is<br>machine certifiguration file | NOTE<br>are accessible from the deal<br>s and all of the virtual disks | ination resource that yo | »<br>su selected. Select 1 | he destination dataston |
| <ul> <li>Zo these t storage</li> </ul>       | time .                                                     | Capacity                                                               | Problemati               | Free                       | Type                    |
| 2c Setup networks                            | (3) D62                                                    | 19.47 10                                                               | 28.22 18                 | 16.71 TB                   | NFS .                   |
| 3 Reads to consider                          | E 80                                                       | 17.78                                                                  | 296.52 08                | 16.71 18                   | 1478                    |
|                                              | C) 061                                                     | 6.83 TB                                                                | 1.64 78                  | 6.66 TB                    | INFS                    |

12. Choose the virtual disk format and data store for the Policy Manager virtual appliance, then click Next.

The virtual disk format specified in Figure 4 is Thin Provision. In a production environment, to ensure that the virtual appliance will not run out of disk space, Aruba recommends using the Thick Lazy Zeroed virtual disk format.

#### The Setup Networks screen opens.

#### Figure 5 Configuring the Networks for VM Deployment

| 1 Bearlos<br>V To Detect source              | Setual indexides<br>Configure the networks the depinyed tampiets alroadit and |                        |            |  |  |  |
|----------------------------------------------|-------------------------------------------------------------------------------|------------------------|------------|--|--|--|
| <ul> <li>To Pandee adults</li> </ul>         | ingent (                                                                      |                        | Destinator |  |  |  |
| <ul> <li>To Asimple EULAs</li> </ul>         | Vill Helevill                                                                 | 15.46-10               |            |  |  |  |
| 3 Desilvation                                |                                                                               |                        |            |  |  |  |
| <ul> <li>Zo Detext name and Maler</li> </ul> |                                                                               |                        |            |  |  |  |
| 🗸 Zh Belesi storage                          |                                                                               |                        |            |  |  |  |
| <ul> <li>2x Belay related a</li> </ul>       | Punked. Pri                                                                   | Patratics Data-Menal I |            |  |  |  |
| 3 Realy is samplete                          |                                                                               |                        |            |  |  |  |
|                                              | Dourse VM Interest - Description                                              |                        |            |  |  |  |
|                                              | The UNITABLE ROBERT                                                           |                        |            |  |  |  |
|                                              | Continuation: 12,4507 NJ - Protocol                                           | sattines               |            |  |  |  |

13. Specify the virtual network where Policy Manager will reside, then click Next. The Ready to Complete screen appears, which displays all the settings you chose for this OVF file deployment.

14. Review the settings for accuracy, and make any changes if necessary, then click **Finish**. The OVF file is deployed in the selected network.

# Adding a Virtual Hard Disk

After the OVF file has been deployed and before you power on, you must add a virtual hard disk to the VM hardware and make sure that the network adapters are assigned correctly.

1. From the Policy Manager appliance, select the Summary tab.

Figure 6 Virtual Appliance Summary Tab

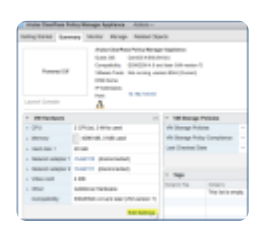

2. Click Edit Settings. The Edit Settings dialog opens.

Figure 7 Editing the Virtual Machine Settings

| OPA         I         P           Browy         I         I<                                                                                                    | Muniferinan Vellate | a constant   | when Date   | -   |   |           |
|----------------------------------------------------------------------------------------------------|---------------------|--------------|-------------|-----|---|-----------|
| Brance         Vit         Max           averanti         3         3         4           Schools         01.0011000         00.0011000         00.0011000         00.0011000           Water appert         0.00110000         00.0011000         00.0011000         00.0011000         00.0011000         00.0011000         00.0011000         00.0011000         00.0011000         00.0011000         00.0011000         00.0011000         00.0011000         00.0011000         00.0011000         00.0011000         00.0011000         00.0011000         00.0011000         00.0011000         00.0011000         00.0011000         00.0011000         00.0011000         00.0011000         00.0011000         00.0011000         00.0011000         00.0011000         00.0011000         00.0011000         00.0011000         00.0011000         00.0011000         00.0011000         00.0011000         00.0011000         00.0011000         00.0011000         00.0011000         00.0011000         00.0011000         00.0011000         00.0011000         00.0011000         00.0011000         00.0011000         00.0011000         00.0011000         00.0011000         00.0011000         00.0011000         00.0011000         00.0011000         00.0011000         00.0011000         00.0011000         00.00110000         00.00110000                                                                                                    | D IN                | 1            |             |     |   |           |
| 2         0         0         0         0           2         0         0         0         0           2         0         0         0         0         0           2         0         0         0         0         0         0           2         0         0         0         0         0         0         0                                                                                                    | · manay             | 1.01         | - 14        | 10  | - |           |
| R. Dic Joshimi T.         01.4 Artistic         1         01.4 Artistic         1         1         1         1         1         1                                                                                                    |                     | 18           | - 0         | -16 | - |           |
| By Names angue 1         Build ( )         a)         By Names angue 2           By Names angue 2         Build ( )         a)         By Names angue 2           By Names angue 2         Build ( )         a)         By Names angue 2           By Names angue 2         Build ( )         a)         By Names angue 2           By Names angue 3         Build ( )         a)         By Names angue 3           By Names angue 3         D)         Build ( )         b)           By Names angue 3         D)         By Names angue 3         b)                                                                                                    | 1. 100-cellular 1   | 10.00.000    |             |     |   |           |
| Imposed services         6,4477         1         1         10         1         10         1         10         1         10         1         10         1         10         1         10         1         10         1         10         1         10         1         10         1         10         1         10         1         10         1         10         1         10         1         10         1         1         10         1         1         10         1         1         10         1         1         1         10         1         1         1         10         1         1         1         10         1         1         1         10         1         1         1         1         1         1         1         1         1         1         1         1         1         1         1         1         1         1         1         1         1         1         1         1         1         1         1         1         1         1         1         1         1         1         1         1         1         1         1         1         1         1         1 </td <td>Manual adapter 1</td> <td>0,0070</td> <td></td> <td></td> <td></td> <td>if we are</td>                                                                                                    | Manual adapter 1    | 0,0070       |             |     |   | if we are |
| Environment     Environment     Environme          | Manager and         | 0,00710      |             |     |   | if inner- |
| - De Benne<br>- Ber Benne<br>- Status et la service de la service de la serv |                     | Aprendy made | - 49.       |     |   |           |
| - Die Denne<br>- Signen - Die Statute der Schutzellen, regione                                                                                                    | 0.000               |              |             |     |   |           |
| a the fact and the second second seco     | · Discharger        |              |             |     |   |           |
| and the fact that we in the later of the later                                                                                                    | - items             | C states a   | a surged as |     |   |           |
|                                                                                                    | The first the       | -            | - 0         | -18 |   |           |
|                                                                                                    |                     |              |             |     |   | -         |

3. Add a new virtual hard disk:

a. Consult the ClearPass Release Notes to determine the correct size of the virtual hard disk to add to your Policy Manager virtual appliance.

b. From the New Device drop-down, select New Hard Disk.

c. Click Add. The Virtual Hardware dialog opens. Contact Pavalli RE /CP-36621 for re-org info.

d. Configure your network adapters using the Network Adapter 1 and Network adapter 2 drop-down lists. You must configure two network adapters, and both should have the **Connect** option enabled so the interface connects when powered

on. Note that although data port configuration is optional, Policy Manager still requires the configuration of two network adapters. Typically, network adapter 1 is the management port, and network adapter two is the data port.

e. Specify the size of the new hard disk (as shown in Figure 8), then click OK.

Figure 8 Specifying the Size of the New Hard Disk

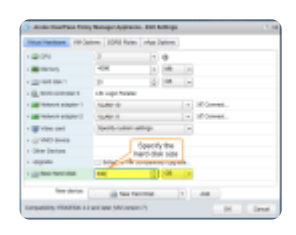

For the latest information on the recommended disk sizes for a virtual hard disk, refer to the Release Notes in the appropriate version folders at the Aruba Support Center > Documentation > Software User & Reference Guides > ClearPass > Release Notes.

# Launching the Policy Manager Virtual Appliance

To launch the Policy Manager virtual appliance:

1. To power on the virtual appliance, from the Policy Manager virtual appliance, choose Actions > Power On.

Figure 9 Powering on the Virtual Appliance

| Cetting Started Summary | Monitor Manage   | Actions - Anuba ClearPass Pulk<br>In Open Conscie | ly Manager Ag |
|-------------------------|------------------|---------------------------------------------------|---------------|
|                         | Aruba ClearPase  | Power On                                          | 0             |
|                         | Guest CB: C      | Shut Down Guest OS                                | (3)           |
|                         | Compatibility: E | Restart Guest CS                                  |               |
| Powered Off             | VMware Topic: N  | Mignole                                           | G             |
|                         | DNS Name:        | to Take Snapshot                                  | ē             |
|                         | IP Addresses:    | Revert to Latest Snapshot                         |               |
|                         | Host             | A Manage Snapshots                                |               |
| Launch Console          | Δ                | Cone to Virtual Machine                           | 0             |

2. To launch the VM console, choose Actions > Launch Console. The initial VM console screen is displayed.

Figure 10 Initial Virtual Machine Console Screen

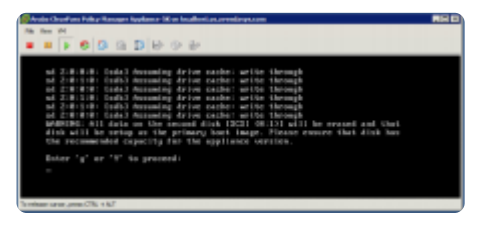

3. To proceed, enter y. Policy Manager setup and installation begins. The following console screen appears:

Figure 11 Specifying the Appliance Type

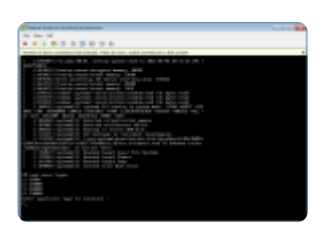

4. Enter the number for the appropriate appliance type (do not enter the appliance model itself). Options include:

- Enter 1 for CLABV
- Enter 2 for C1000V
- Enter 3 for C2000V
- Enter 4 for C3000V

So, for example, to install a C2000V, you would enter the number 3.

The system requirements are displayed for the appliance model you entered, along with your current system configuration.

5. Compare these to make sure your system meets the new system requirements.

6. When you have verified that your system meets the new requirements, press y. Policy Manager will reboot at least once. Two console screens appear sequentially-the first screen indicates that the Policy Manager Installer is rebooting, and the second screen indicates that the virtual appliance is rebooting. When the rebooting process is complete, the Policy Manager virtual appliance is configured, and the virtual appliance will power on and boot up within a couple of minutes. The whole installation process process typically takes between 30 and 40 minutes.

7. After the Policy Manager virtual appliance launches correctly, the following banner is displayed:

#### Figure 12 Virtual Machine Login Banner

| denke Belancite Fellinghenger 6 7,8,8020<br>Neugend IF Bellingh (and gestell) |
|-------------------------------------------------------------------------------|
|                                                                               |
|                                                                               |
|                                                                               |
| - Telling Manager is evening with factory default and ignorizes. Heles in -   |
| a book that hade for coldigentian intractions.                                |
|                                                                               |
|                                                                               |
| Telling Browner sufficiency services ( \$7.2.0000                             |
| being through model context [ [19800]                                         |
| Respond P mirror 1 (art and profit                                            |
|                                                                               |
|                                                                               |
|                                                                               |

Proceed to the next section, <u>Completing the Virtual Appliance Setup</u>.

#### Completing the Virtual Appliance Setup

To complete the virtual appliance setup:

- 1. Refer to and note the required Policy Manager server configuration information listed in Table 1.
- 2. Log in to the virtual appliance using the following preconfigured credentials:
- login: appadmin
- password: eTIPS123

This initiates the Policy Manager Configuration wizard.

3. Configure the Policy Manager virtual appliance.

Follow the prompts, replacing the placeholder entries in the following illustration with the information you entered in Table 1.

- Enter hostname:
- Enter Management Port IP Address:
- Enter Management Port Subnet Mask:
- Enter Management Port Gateway:
- Enter Data Port IP Address:
- Enter Data Port Subnet Mask:
- Enter Data Port Gateway:
- Enter Primary DNS:
- Enter Secondary DNS:
- 4. Specify the cluster password.

Setting the cluster password also changes the password for the <u>CLI</u> user **appadmin**, as well as the Administrative user **admin**. If you want the admin password to be unique, see Changing the Administration Password.

a. Enter any string with a minimum of six characters, then you are prompted to confirm the cluster password.

b. After this configuration is applied, use this new password for cluster administration and management of the Policy Manager virtual appliance.

#### 5. Configure the system date and time.

a. Follow the prompts to configure the system date and time.

b. To set the date and time by configuring the NTP server, use the primary and secondary NTP server information you entered in Table 1.

# 6. Apply the configuration.

Follow the prompts and do one of the following:

- a. To apply the configuration, press Y.
- To restart the configuration procedure, press N.

To quit the setup process, press Q.

Configuration on the virtual appliance console is now complete. The next task is to activate the Policy Manager license.

# Applying and Activating the Policy Manager License

Activating the Policy Manager license is necessary for the virtual appliance only, not the hardware appliance, because the Policy Manager license is included with the hardware appliance.

To activate and apply the Policy Manager license:

1. After the configuration has been applied at the virtual appliance console, open a web browser and go to the Policy Manager management interface:

https://x.x.x.tips/, where x.x.x.x is the IP address of the management interface defined for the Policy Manager server in Table 1.

2. Accept any security warnings from your browser regarding the self-signed <u>SSL</u> certificate, which comes installed in Policy Manager by default.

The Enter License Key screen is displayed.

Figure 13 Entering the License Key

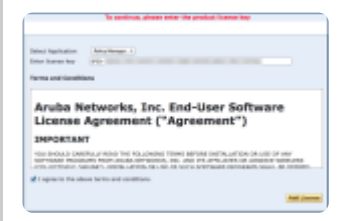

#### 3. Do the following:

a. In the Select Application drop-down, make sure the application is set to Policy Manager.

b. Make sure the I agree to the above terms and conditions check box is enabled.

- c. In the Enter license key text box, enter your Policy Manager license key.
- d. Click Add License.

Upon successfully entering the license key, the Admin Login screen appears with a message indicating that you have 90 days to activate the product and a link to activate the product.

Figure 14 Activating Policy Manager

| Y | You have 90 day(s) to activate the product<br>Activate Now |             |  |  |  |
|---|------------------------------------------------------------|-------------|--|--|--|
|   |                                                            | Admin Login |  |  |  |
|   | Usemame:                                                   |             |  |  |  |
|   | Password:                                                  |             |  |  |  |
|   |                                                            | Log In      |  |  |  |

4. To activate Policy Manager on this virtual appliance, click Activate Now.

Policy Manager attempts to activate the license over the Internet with ClearPass License Activation servers.

If the Policy Manager virtual appliance does not have Internet access, you can perform the license activation offline by following the steps for offline activation presented in the Offline Activation section shown in Figure 15.

# Figure 15 Performing Offline Activation

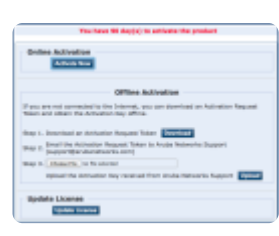

After successfully activating Policy Manager online, you will see a message above the Admin Login screen indicating that the product has been successfully activated.

# Logging in to the Policy Manager Virtual Appliance

After a successful activation, the **Admin Login** dialog opens.

Figure 16 Logging in to the Policy Manager Virtual Appliance

| Admin Login |       |  |  |  |
|-------------|-------|--|--|--|
| Username:   | admin |  |  |  |
| Password:   | ••••• |  |  |  |
| Log In      |       |  |  |  |

1. Log in to the Policy Manager virtual appliance with the following credentials:

- Username: admin
- Password: Enter the cluster password defined in Completing the Virtual Appliance Setup.
- 2. Click Log In.

The Policy Manager Landing Page opens.

Figure 17 Policy Manager Policy Manager Landing Page

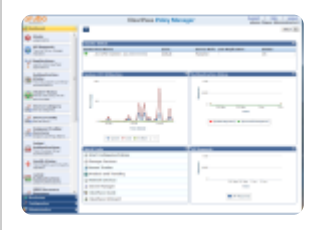

# Signing Up for Live Software Updates

Upon your initial log-in to Policy Manager, you should register for software updates.

1. Navigate to the Administration > Agents and Software Updates > Software Updates page. A message is displayed indicating that the Policy Manager virtual appliance is not signed up for live updates and that you must enter your subscription ID.

Figure 18 Entering the Subscription ID for Live Updates

| ubinistration + agents and torbware updates + torbware updates<br>Software Updates |              |                                                                             |             |              |               |  |
|------------------------------------------------------------------------------------|--------------|-----------------------------------------------------------------------------|-------------|--------------|---------------|--|
|                                                                                    |              | You are not signed up for Eve updates; enter your Subscription ID and save. |             |              |               |  |
| Subscription ID<br>Subscription ID                                                 |              |                                                                             |             |              |               |  |
|                                                                                    |              |                                                                             |             |              | Save Real     |  |
| Posture & Profile Data Updates                                                     |              |                                                                             |             |              |               |  |
| Update Type                                                                        | Deta Versien | Data Created                                                                | Last Update | Last Updated | Update Status |  |
| AntiVirus & AntiSpyware Updates                                                    |              |                                                                             |             |              | Needs Update  |  |

2. If the Policy Manager server has Internet access, enter your <u>subscription</u> ID, then click **Save**. After successfully applying the <u>subscription</u> ID, you will see a message indicating that the <u>subscription</u> ID was updated successfully and Policy Manager is processing updates from the Policy Manager Webservice. Note that **Posture & Profile Data Updates** are downloaded and installed automatically, while **Firmware & Patch Updates** are merely displayed.

# Changing the Administration Password

When the cluster password for this Policy Manager server is set upon initial configuration (see <u>Completing the Virtual Appliance</u> <u>Setup</u>), the administration password is also set to the same password. If you wish to assign a unique **admin** password, use this procedure to change it.

To change the administration password:

1. In Policy Manager, navigate to Administration > Users and Privileges > Admin Users. The Admin Users page opens.

Figure 19 Admin Users Page

| Administration + Users and Privileges + Admin Users |               |                     |                                                       |
|-----------------------------------------------------|---------------|---------------------|-------------------------------------------------------|
| Admin Users                                         |               |                     | Add     Import     Export All     Er Account Settings |
| Filter: User D 💌 cartains. *                        | 00 Dear Fiber |                     | Show 10 🔳 records                                     |
| e 📃 there ID 🛦                                      | Name          | Privilego Level     | Status                                                |
| L C admin                                           | Super Admin   | Super Administrator | Grabled                                               |
| 2. apladmin                                         | APE Admin     | APE Administrator   | Enabled                                               |
| Showing 1-2 of 2                                    |               |                     | Expert Delete                                         |

2. Select the appropriate admin user. The Edit Admin User dialog opens.

Figure 20 Changing the Administration Password

| User ID:         | admin                 |
|------------------|-----------------------|
| Name:            | Super Admin           |
| Password         |                       |
| Verify Password: |                       |
| Enable User:     | Check to enable user) |
| Privilege Level  | Super Administrator   |

3. Change the administration password, verify the new password, then click Save.

# Powering Off the Policy Manager Virtual Appliance

This procedure gracefully shuts down the virtual appliance without having to log in.

To power off the Policy Manager virtual appliance:

- 1. Connect to the command-line interface by choosing **Action > Open Console**.
- 2. Enter the following commands:
- login: poweroff
- password: poweroff

The Policy Manager virtual appliance shuts down.

Was this information helpful? Yes No

| Explore Aruba VIA                                       | Contact Us                                                                   | Ask the Community                |
|---------------------------------------------------------|------------------------------------------------------------------------------|----------------------------------|
| Visit our website and learn more about Aruba VIA today! | Site Feedback                                                                | Join the discussion in the Aruba |
|                                                         | Support Case                                                                 |                                  |
|                                                         | HPE Support Center                                                           |                                  |
|                                                         |                                                                              |                                  |
|                                                         | © Copyright 2020 Hewlett Packard Enterprise Development. All Rights Reserved | d.                               |

a AirHeads community